# LATHUND

#### för gratis statistik till en Lokalekonomisk analys, LEA.

# **INTRODUKTION.**

Lokalekonomisk analys, LEA, är ett populärt sätt att skaffa sig ett underlag för lokalt utvecklingsarbete. Basen i en LEA är ett statistikunderlag som man köper från SCB för 5 000 kronor och som synliggör hur de ekonomiska flödena ser ut. Exempelvis hur stora ortens inkomster är och hur mycket av dessa inkomster som stannar i bygden.

På SCB:s hemsida presenteras både LEA och materialet de säljer:

https://www.scb.se/vara-tjanster/regionala-statistikprodukter/lokalekonomisk-ana-lys-lea/

Många som vill få information om de lokala flödena, har inte möjlighet att köpa SCB:s material. Den här lathunden ger dig länkar till gratis statistik som delvis kan ersätta den köpta. Och även om du köper SCBs statistikunderlag, kan de här källorna vara bra kompletteringar.

#### Introduktion, fortsättning.

Vi inleder med att visa hur det statistiska underlaget från SCB kan se ut. Den här länken går till det material som orten Stjärnsund köpte av SCB för 5 000 kronor.

http://www.friametoder.se/wp-content/uploads/2017/10/LEA-bilaga-3-hush%C3%A5l-lens-utgifter.pdf

# SAMMANSTÄLLNING.

#### Invånarantal.

#### Tätorter med fler än 200 invånare:

Den här statistiken ger invånarantal räknat utifrån 2015 års tätortsgränser, med statistik fram till 31/12 2018.

https://drive.google.com/file/d/1Z\_uHkbyofB7wrwmy1GoBudVKfmhPsOP2/view?usp=sharing

Småorter med 50-199 invånare, fram till och med 2010:

http://www.statistikdatabasen.scb.se/pxweb/sv/ssd/START\_MI\_MI0811/LandarealS-maort/

Tabellen är lite krånglig. I steg två, "välj variabel", måste du klicka på förstoringsglaset under Region>Småorter. Då kommer du till "Sök värden för region", där du måste klicka i alternativen "Visa alla värden" samt "Sök varsomhelst i text". När du fått fram din ort markerar du den, och klickar på pilen ner så att den hamnar i rutan "Valda värden". Sist klickar du "ok".

För att se antal invånare per postort – det vill säga inte bara ortens tätbebyggda kärna utan även övrig befolkning inom postkodsområdet – så söker du på ortsnamnet på hitta.se

Här använder vi orten Hjärtum som exempel:

https://www.hitta.se/v%C3%A4stra+g%C3%B6talands+l%C3%A4n/hj%C3%A4rtum/ hj%C3%A4rtum/omr%C3%A5de/2000007313?vad=Hj%C3%A4rtum

Du hittar även information om andel barn under 19 år i livsstilskartan på hitta.se

EU-kommissionen kan stöda projekt eller organisationer som arbetar för EU:s intressen eller som bidrar till att genomföra ett EU-program eller en EU-strategi. Bidragen söks genom att projektförslag lämnas in när en ansökningsomgång utlysts.

På följande webbsida finner ni information om vilka typer av EU-stöd som finns att söka:

http://ec.europa.eu/contracts\_grants/grants\_sv.htm

http://europa.eu/about-eu/funding-grants/index\_sv.htm

#### Medelålder och könsfördelning.

Sök på din ort på hitta.se

#### Antal hushåll per ort.

Denna uppgift är svår att hitta på nätet. Kanske kan din kommun bidra med denna uppgift?

Så här står det på SCB:s hemsida:

"Sveriges drygt tio miljoner invånare lever i 4,7 miljoner hushåll. Drygt 1,8 miljoner av dessa består av en person, eller ensamstående utan barn som det heter i statistiken. Övriga bor tillsammans med andra, som sammanboende med eller utan barn, ensamstående med barn eller i ett övrigt hushåll." https://www.scb.se/hitta-statistik/sverige-i-siffror/manniskorna-i-sverige/hushall-i-sverige/

En möjlighet är att göra antagandet att ni kan multiplicera er orts invånarantal med 0,47 för att få fram antal hushåll i orten.

#### Förvärvsarbetande per tätort.

Förvärvsarbetande per tätort om minst 200 invånare:

http://www.statistikdatabasen.scb.se/pxweb/sv/ssd/START\_MI\_MI0810\_MI0810C/ DagbefArbStTatortN/

Förvärvsarbetande uppdelat på kön, per tätort om minst 200 invånare:

http://www.statistikdatabasen.scb.se/pxweb/sv/ssd/START\_MI\_MI0810\_MI0810C/ DagbefTatortN/

#### Medelinkomst.

Medelinkomst på orten får du fram genom att söka på din ort på www.hitta.se. Den visar medelinkomst per månad och per person. Skriv ditt ortsnamn i sökfältet, klicka på orten i resultatlistan och skrolla sedan ner tills du kommer till den statistiska informationen.

På hitta.se finns även funktionen "livsstilskartan" som bland annat visar inkomstnivåer, belåningsgrad och hur invånarna röstade i senaste valet:

https://www.hitta.se/kartan!~60.43339,16.21629,14z/tileLayer!l=1/tr!i=6eLiTGpC/lifestyle!l=60.43339:16.21629

Information om hur hitta.se beräknar informationen i livsstilskartan hittar du här: https://www.hitta.se/livsstil

#### Skatt.

Du hittar även skattenivån genom att söka på orten på hitta.se. Skriv ditt ortsnamn i sökfältet, klicka på orten i resultatlistan och skrolla sedan ner tills du kommer till den statistiska informationen.

#### Disponibel inkomst.

För att få fram disponibel inkomst så behöver du räkna bort skatten.

*Exempel:* medelinkomst på 20 000 kronor per månad. Årsmedelinkomst: 12\*20000 = 240000 kronor. Skattesats 30 procent. 240000 \* 0,3 = 72000.240000 - 72000 = 168000 kronor. Den disponibla inkomsten är 168000 kronor per person i åldrarna 16–99 år.

#### Lista över befintliga företag.

Fråga ditt näringslivskontor om de delar med sig av sina listor.

Du kan även söka på www.allabolag.se. Här finns även vissa föreningar. För aktiebolag redovisas i vissa fall nyckeltal såsom omsättning, resultat med mera. De kan användas för att beräkna den lokala produktionens värde. Du kan även hitta namn på företagens befattningshavare, vilket kan användas ifall du vill kontakta en representant för att få mer information till din LEA.

### Lista över befintliga föreningar.

De flesta kommuner har ett föreningsregister. Googla "föreningsregister + kommunnamn" för att få fram registret i din kommun. Vi fortsätter med exemplet Hjärtum som ligger i Lilla Edets kommun.

För att ta reda på vilka föreningar som finns i Hjärtum så googlar du föreningsregister + Lilla Edet. Hjärtums föreningar hittar du genom att använda sökverktyget i registret.

https://www.lillaedet.se/upplevagora/foreningar/foreningsregister.11581.html

## Utsläppsdata för privat vägtrafik per ort.

Om du söker i livsstilskartan på hitta.se och klickar på krysset i högra kolumnen så tar du bort en informationsruta. I den information som nu finns i högra kolumnen, kan du se hur din orts koldioxidutsläpp från privatbilister ligger till jämfört med genomsnittet i Sverige.

Gå in på: https://www.hitta.se/livsstil och klicka på rutan "Testa livsstilskartan här".

### Konsumtionsstatistik.

Observera att SCB:s konsumtionsstatistik redovisas per hushåll. Dock framgår genomsnittligt antal personer per hushåll och per områdestyp.

Du kan använda den genomsnittsstatistik som finns i LEA-kitten man köper från SCB. På hemsidan friametoder.se ligger ett sådant material med genomsnittstatistik för gratis nedladdning.

http://www.friametoder.se/wp-content/uploads/2017/10/LEA-bilaga-3-hush%C3%A51-lens-utgifter.pdf

#### Beräkning av ortens handelsbalans utan statistikunderlag.

Vad gäller konsumtion kan man göra antagandet att ortens konsumtion ser ut som genomsnittet för glesbygd alternativt tätort, och utgå från de siffror som finns tillgängliga i det SCB-underlag om hushållens utgifter som finns publicerat på:

## http://www.friametoder.se/wp-content/uploads/2017/10/LEA-bilaga-3-hush%C3%A51-lens-utgifter.pdf

Om ni fått tag i uppgiften om antal hushåll på orten, exempelvis från er kommun, så multiplicerar ni antalet hushåll med uppgiften "totala utgifter" bland hushållens utgifter, för att få fram orten totala köpkraft.

Om ni inte fått tag i antalet faktiska hushåll kan ni ta den officiella siffran över antalet invånare multiplicerat med 0,47 för att få fram genomsnittligt antal hushåll i en ort med ert invånarantal.

För att få fram produktionen får ni använda de underlag om befintliga företag som ni hittar på hitta. se och/eller allabolag.se. Sedan gäller som vid alla LEA-analyser att samla in lokal kunskap (och offentliga siffror) om de lokala företagens omsättning.

Balansen beräknas sedan enligt det formulär som finns på sidan 17 i metodboken för lokalekonomisk analys som finns på hemsidan friametoder.se.

#### Så räknar du balansen.

Bygdens totala utgifter per varuslag - (minus) de lokala företagens produktion (mätt i form av omsättning) av detta varuslag = det lokalekonomiska läckaget (eller i ovanliga fall den lokalekonomiska vinsten, ifall ni producerar för ett högre värde än er lokala konsumtion).

Alla länkar fungerade den 22 september.

HELA SVERIGE SKA LEVA www.helasverige.se info@helasverige.se Tfn 010-789 13 50

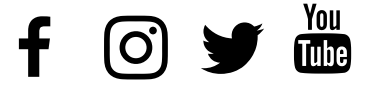